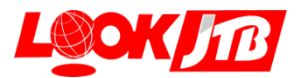

# 'OLI 'OLIタクシーアプリの使い方

'OLI'OLIタクシーは電話はもちろん、専用アプリでもご予約いただけます。

【1】 アプリをインストール(アプリをご自身のスマホにインストール)

検索キーワードは「'OLI'OLIタクシー」「'oli'oliタクシー」「olioliタクシー」など

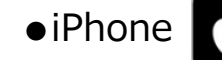

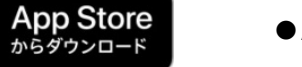

Android

Google Play

で手に入れよう

アプリを立ち上げると「位置情報提供」を求めるポップアップ画面が表示されます 【Allow】を押したら、次は「サインアップ」画面へ

# 【2】お客様情報のサインアップ(下記項目を順に入力)

- ●名(First Name)、姓(Last Name)
- ●Eメール (Email)
- ●電話番号(Mobile)
- ●パスワード (Password) →ご自身で設定
- ●パスワードを認証する(Confirm Password) →パスワードを再入力

【3】 配車の流れ(iPhoneの場合です。Androidでは、画面表示が若干異なる場合があります) く今すぐ利用する場合>

## ①乗車場所を指定

いずれかの方法で指定 a)現在地をそのまま利用 b)最寄りの場所一覧から c)店舗・建物名を直接入力 d)マップから指定 a)現在地をそのまま利用 赤丸部分の操作は不要。 ②目的地を入力に進んで ください

> 2155 KALAKAUA AVENUE HONOLULU HONOLULU COUNT

> > 0

人数

今すぐ利用 到着予定時刻 **1**MIN ۲

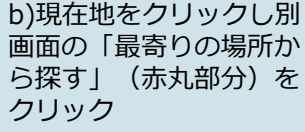

今いる位置の最寄りにあ る店舗・建物名がアル ファベット順に表記、そ こから選択

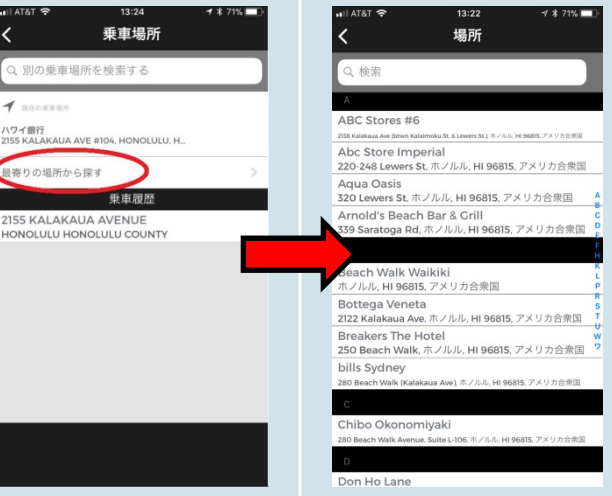

## ①乗車場所を指定の続き

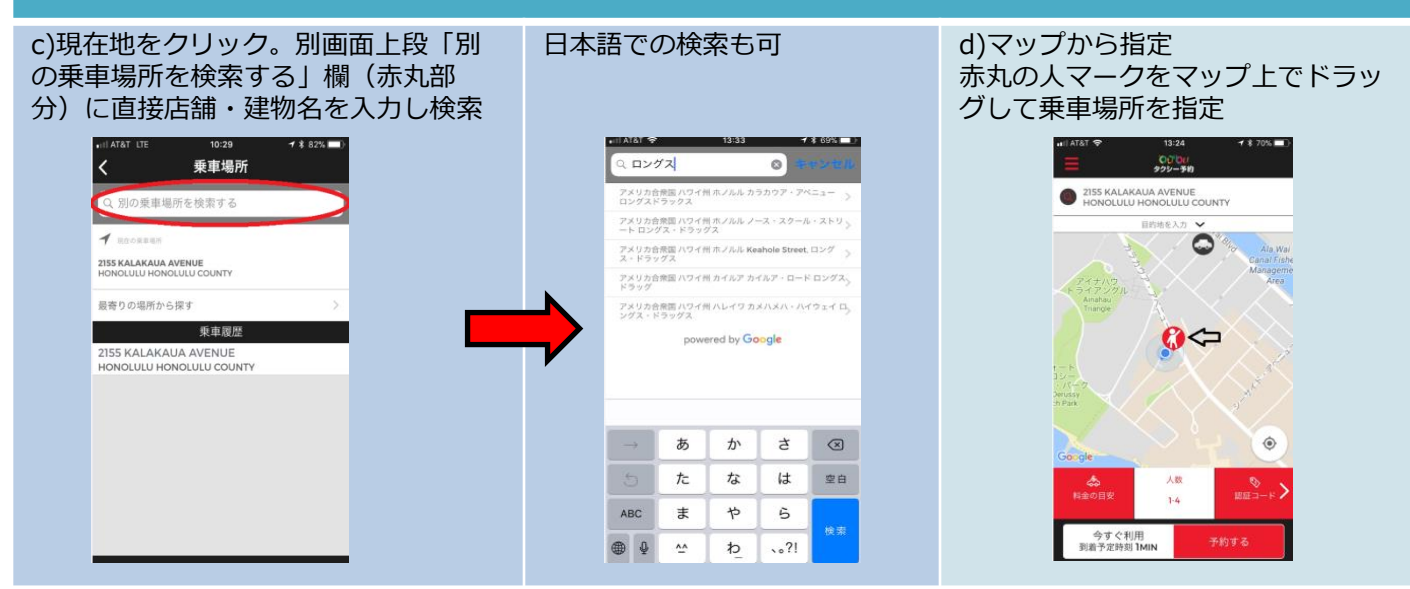

## 2目的地を入力

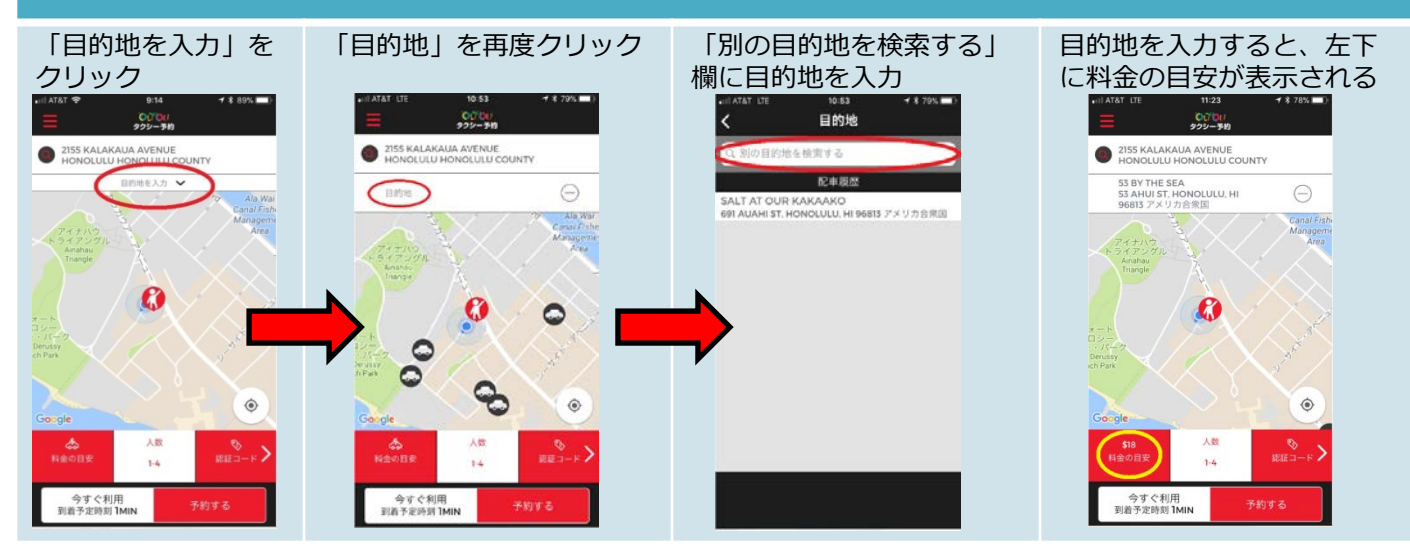

## ③乗車人数を選択

0000U 929-30

0

53 BY THE SEA 53 AHUI ST, HONOLULU, HI 96813 アメリカ合衆国

今すぐ利用 到着予定時刻 **1**MIN

#### 「人数」をクリック

#### 基本的には1-4を選択

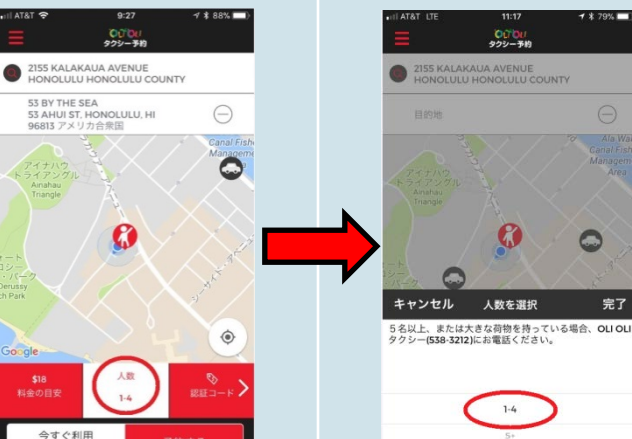

※5名以上または大きな荷物をお持ちの場合、'OLI'OLIタクシーに電話で予約

④ 識別コードを入力

# <u>'OLI'OLIタクシー乗り放題</u>ご利用の場合(利用対象者のみ)

●利用対象者は、到着日にお渡しする「'OLI'OLIタクシー乗り放題クーポン」に記載してある 【識別コード】を入力してください。

★識別コード未入力の場合、乗り放題の対象外となり課金されますので、ご注意ください。

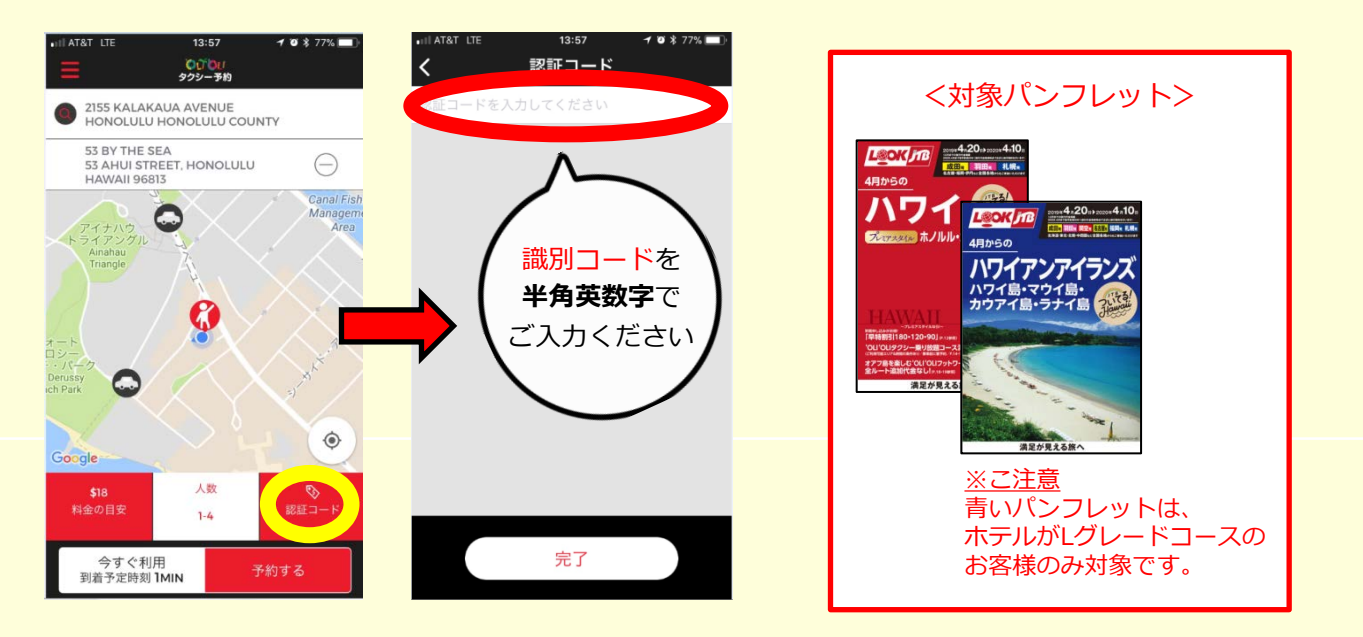

- ●ご利用条件の詳細は「'OLI'OLIタクシー乗り放題クーポン」もご確認ください。
- ●このアプリは'OLI'OLIタクシー乗り放題専用のアプリではありません。下記マップは、あくまでも乗り放 題の利用可能エリアです。
- ★識別コード入力後、利用可能エリアの範囲外も乗車場所/目的地として指定/入力できますが、 乗り放題の対象外となり課金されますので、ご注意ください。
- ●下記エリア外でのご利用は、通常の'OLI'OLIタクシー(有料)がご利用いただけます。

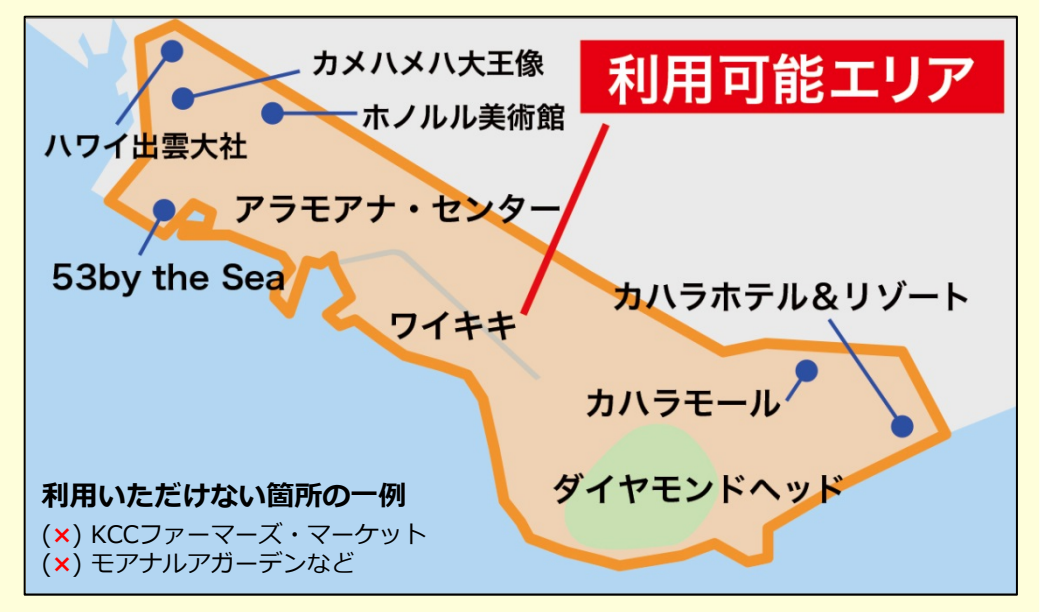

# <**今すぐ利用する**場合>

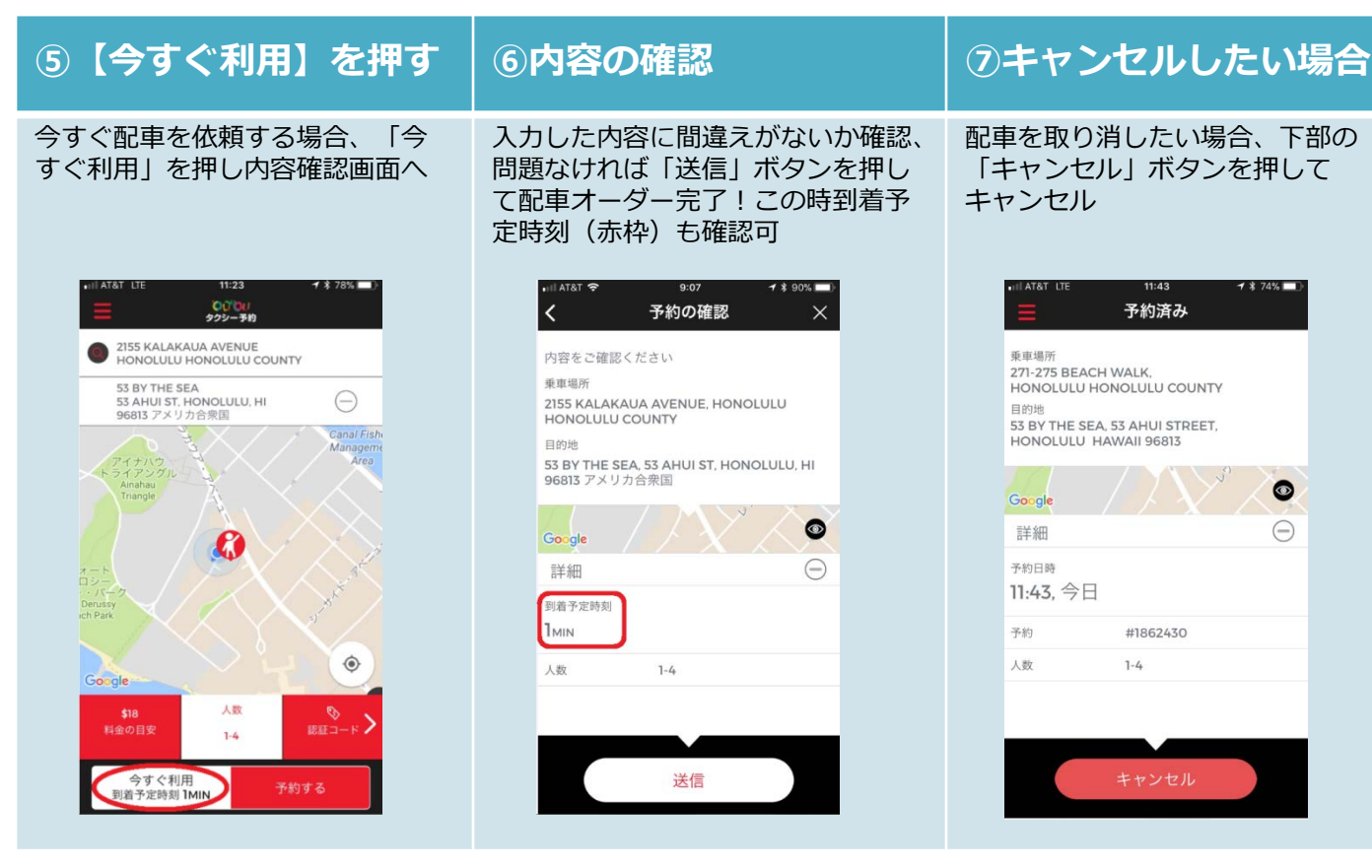

# <予約する場合>★数時間後または翌日以降の予約をする場合はこちら

①~④までの流れは、【今すぐ利用】する場合と同じ

キャンセルしたい場合は、【今すぐ利用】の⑦と同じ

| ⑤【予約する】を押す                                                                                                    | ⑥内容の確認                                                           |
|----------------------------------------------------------------------------------------------------|------------------------------------------------------------------|
| 数時間後または翌日以降の予約をする場合、「予約する」<br>ボタンを押し、日時を選択                                                                                                    | 入力した内容(特に日時)に間違えがないか確認、<br>問題なければ「送信」ボタンを押して配車オーダー               |
| All Life   013   1 × 20%     O 103   1 × 20%     O 103   1 × 20%     O 103   1 × 20%     O 103   1 × 20%     O 103   1 × 20%     O 103   1 × 20%     O 103   1 × 20%     O 103   1 × 20%     O 103   1 × 20%     O 103   1 × 20%     O 103   1 × 20%     O 103   1 × 20%     O 103   1 × 20%     O 104   1 × 20%     O 105   1 × 20%     O 105   1 × 20% < | Finite Second Constraint (1) (1) (1) (1) (1) (1) (1) (1) (1) (1) |
| 今ずぐ利用<br>到着予定時刻 IMIN     予約する     3月28日 水 13 05       3月29日 末 14 10                                                                                                    | 送信                                                               |

# 【4】ログアウトする

## 【ログアウト】

メインメニューから 「ログアウト」を選択

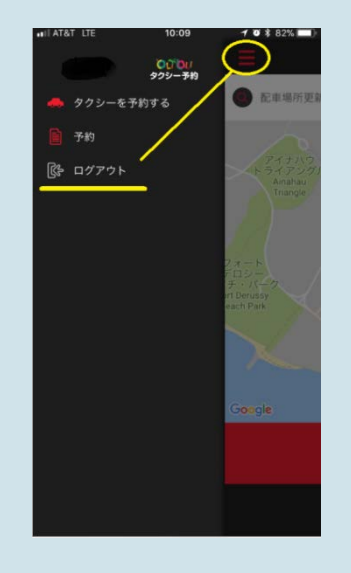

## <注意事項>

\*アプリは無料でダウンロードいただけます。 \*通信費はお客様負担となります。

\*本アプリはオアフ島のみでご利用いただけます。

\*1回のご利用はA地点からB地点への片道移動となり、 途中下車、周遊観光や貸切チャーター等の連続利用、 目的地到着後の待機はお受けできません。

\*タクシー料金は直接ドライバーに現金または

クレジットカードでお支払いください。

\*'OLI'OLIタクシー乗り放題をご利用の場合(利用対象者 のみ)タクシー料金をお支払いただく必要はありません。 \*運転手の指定はできません。

\*道路混雑や配車都合、その他いかなる理由であっても、 オプショナルツアー等の集合時間に間に合わなかった 場合等の保証はありません。

\*通信状況によってはアプリがつながりにくい場合があり ます。その場合はお電話にてご予約ください。

\*道路混雑や配車都合により、アプリに表示される配車時間と、実際の配車時間に差がある場合があります。

\*5名以上または、大きなお荷物をお持ちの場合、

'OLI'OLIタクシーに直接ご連絡の上ご予約ください。